| UNIVERSIAND DISTRICT. | INSTRUCTIVO PARA LA APROBACIÓN DE<br>CUMPLIDOS DE NÓMINA Y APROBACIÓN<br>DEL PAGO POR DECANATURA EN EL<br>SISTEMA DE GESTIÓN ACADÉMICA | Código:              |                                |
|-----------------------|----------------------------------------------------------------------------------------------------|----------------------|--------------------------------|
|                       | Macroproceso: Gestión Administrativa y<br>Contractual                                                                                  | Versión: 02          | OFICINA ASESORA<br>DE SISTEMAS |
|                       | Proceso: de Apoyo                                                                                                    | Fecha de Aprobación: |                                |

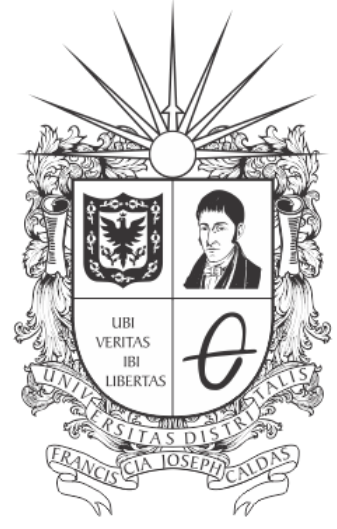

## **UNIVERSIDAD DISTRITAL** FRANCISCO JOSÉ DE CALDAS

#### INSTRUCTIVO PARA LA APROBACIÓN DE CUMPLIDOS DE NÓMINA Y APROBACIÓN DEL PAGO POR DECANATURA EN EL SISTEMA DE GESTIÓN ACADÉMICA

**OFICINA ASESORA DE SISTEMAS** 

| UNIVERSIAN DISTANCE | INSTRUCTIVO PARA LA APROBACIÓN DE<br>CUMPLIDOS DE NÓMINA Y APROBACIÓN<br>DEL PAGO POR DECANATURA EN EL<br>SISTEMA DE GESTIÓN ACADÉMICA | Código:              | 0                              |
|---------------------|----------------------------------------------------------------------------------------------------|----------------------|--------------------------------|
|                     | Macroproceso: Gestión Administrativa y<br>Contractual                                                                                  | Versión: 02          | OFICINA ASESORA<br>DE SISTEMAS |
|                     | Proceso: de Apoyo                                                                                                    | Fecha de Aprobación: |                                |

### TABLA DE CONTENIDO

| INTRODUCCIÓN                              | 3  |
|-------------------------------------------|----|
| OBJETIVO                                  | 3  |
| ALCANCE                                   | 3  |
| RESPONSABLES                              | 3  |
| 3.1. Decanos                              | 3  |
| INGRESO A LA APLICACIÓN                   | 4  |
| MÓDULO DECANO                             | 5  |
| Aprobación de Cumplidos de Nómina         | 5  |
| Acciones                                  | 6  |
| Aprobación                                | 6  |
| Aprobación masiva                         | 7  |
| Rechazar                                  | 9  |
| Aprobación Pago                           | 10 |
| Acciones                                  | 10 |
| Aprobar Pago                              | 11 |
| Aprobación masiva                         | 11 |
| Rechazar pago                             | 13 |
| Generar Certificado de Cumplido para pago | 14 |

| and and and and and and and and and and | INSTRUCTIVO PARA LA APROBACIÓN DE<br>CUMPLIDOS DE NÓMINA Y APROBACIÓN<br>DEL PAGO POR DECANATURA EN EL<br>SISTEMA DE GESTIÓN ACADÉMICA | Código:              |                                |
|-----------------------------------------|----------------------------------------------------------------------------------------------------|----------------------|--------------------------------|
| PRANCISCO IOSÉ DE CALDAS                | Macroproceso: Gestión Administrativa y<br>Contractual                                                                                  | Versión: 02          | OFICINA ASESORA<br>DE SISTEMAS |
|                                         | Proceso: de Apoyo                                                                                                    | Fecha de Aprobación: |                                |

#### INTRODUCCIÓN

En este manual de usuario se podrán encontrar la descripción y especificaciones correspondientes al módulo Aprobación De Cumplidos De Nómina y Aprobación del Pago Por Decanatura En El Sistema De Gestión Académica de la Universidad Distrital Francisco José de Caldas.

#### 1. OBJETIVO

Facilitar la aprobación o rechazo de los cumplidos y de las órdenes de pago de los Docentes por parte de las Decanaturas de la Universidad Distrital Francisco José de Caldas.

#### 2. ALCANCE

Este manual de usuario aplica para el proceso de Aprobación De Cumplidos De Nómina y Aprobación del Pago por parte de las Decanaturas de la Universidad Distrital Francisco José de Caldas.

#### 3. RESPONSABLES

#### 3.1. Decanos

Es responsabilidad de los Decanos de la Universidad Distrital Francisco José de Caldas seguir los pasos indicados en este manual para aprobar o rechazar los cumplidos validados previamente por las Coordinaciones y tramitar las aprobaciones de pago, así como, verificar que toda la información relacionada con los cumplidos sea correcta.

|                          | INSTRUCTIVO PARA LA APROBACIÓN DE<br>CUMPLIDOS DE NÓMINA Y APROBACIÓN<br>DEL PAGO POR DECANATURA EN EL<br>SISTEMA DE GESTIÓN ACADÉMICA | Código:              |                                |
|--------------------------|----------------------------------------------------------------------------------------------------|----------------------|--------------------------------|
| PRANCISCO IOSÉ DE CALDAS | Macroproceso: Gestión Administrativa y<br>Contractual                                                                                  | Versión: 02          | OFICINA ASESORA<br>DE SISTEMAS |
|                          | Proceso: de Apoyo                                                                                                    | Fecha de Aprobación: |                                |

#### 4. INGRESO A LA APLICACIÓN

A continuación digite la dirección en la barra de búsqueda del navegador para ingresar al Sistema de Gestión Académica: <u>https://funcionarios.portaloas.udistrital.edu.co</u> Al ingresar usted se encontrará con la pantalla principal del Sistema de Gestión Académica. (Imagen 1)

|                                                                                   | UDISTRITAL |
|-----------------------------------------------------------------------------------|------------|
| UNIVERSIDAD DISTRITAL<br>FRANCISCO JOSÉ DE CALDAS<br>Sistema de Gestión Académica | ٢/         |
| Clave<br>Ingresar                                                                 |            |
| ¿Olvidaste la contraseña?                                                         |            |

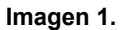

Ingrese sus credenciales de inicio de sesión, las cuales corresponden a su usuario y contraseña. Si ha ingresado correctamente sus credenciales de inicio de sesión, será dirigido automáticamente a la pantalla principal del Sistema de Gestión Académica (Imagen 2), desde el cual tendrá acceso a los diferentes módulos, dependiendo de los permisos que tenga asignados el usuario.

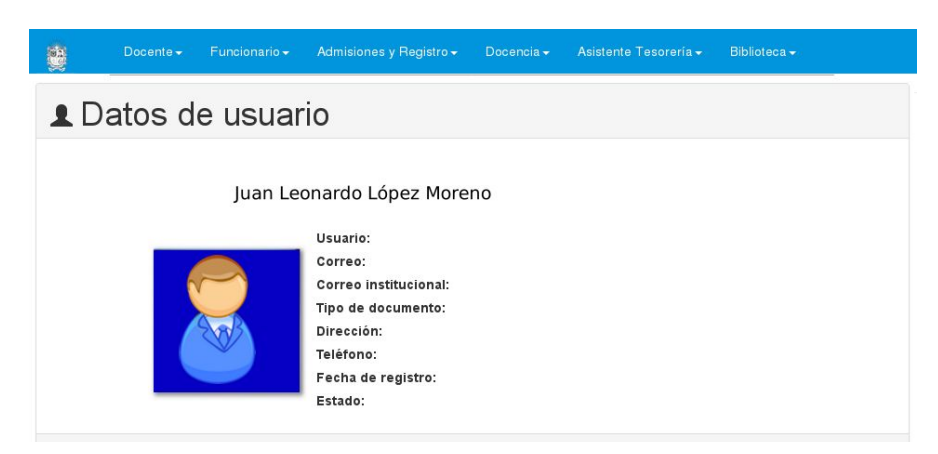

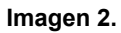

**Nota:** el Sistema de Gestión Académica. al ser un sistema web. es independiente del sistema operativo por lo que puede utilizarse desde Microsoft Windows. Linux. etc.

| UNIVERSIDAD DISTRICT.<br>PRACTICO DE LE CALDIO | INSTRUCTIVO PARA LA APROBACIÓN DE<br>CUMPLIDOS DE NÓMINA Y APROBACIÓN<br>DEL PAGO POR DECANATURA EN EL<br>SISTEMA DE GESTIÓN ACADÉMICA | Código:              |                                |
|------------------------------------------------|----------------------------------------------------------------------------------------------------|----------------------|--------------------------------|
|                                                | Macroproceso: Gestión Administrativa y<br>Contractual                                                                                  | Versión: 02          | OFICINA ASESORA<br>DE SISTEMAS |
|                                                | Proceso: de Apoyo                                                                                                    | Fecha de Aprobación: |                                |

#### 5. MÓDULO DECANO

A continuación se explicarán las funcionalidades del submódulo Aprobación de Cumplidos de Nómina y Aprobación del Pago de Nómina.

#### 5.1. Aprobación de Cumplidos de Nómina

Para ingresar a la aprobación de cumplidos, haga clic en el módulo Decano -Aprobación de Cumplidos de Nómina. (Imagen 3)

| Docente <del>+</del>                                                                     | Funcionario <del>+</del>                                               | Decano                       | Biblioteca+                                                                                      | Reportes <del>•</del> | Documentos - Software Li                                                                                    | icenciado <del>v</del>   |  |
|------------------------------------------------------------------------------------------|------------------------------------------------------------------------|------------------------------|--------------------------------------------------------------------------------------------------|-----------------------|----------------------------------------------------------------------------------------------------|--------------------------|--|
| Estudiante<br>Consultar<br>Matrículas<br>Estudiant<br>Historia a<br>Histórico r<br>pagos | s<br>Monitorías y<br>s de Honor<br>es Activos<br>cadémica<br>ecibos de | Co<br>Ca<br>Cie<br>Co<br>Evi | ordinadores<br>mbio de Coordin<br>erre Semestre<br>ordinadores<br>aluación Coordin<br>iadisticas | nador<br>nador        | Plan de Estudios<br>Consultar Plan de Estudio<br>Horaños<br>Disponibilidad de cupos<br>Ocupación de Salones | Notas<br>Notas digitadas |  |
| Docentes<br>Aprobació<br>de Nómini                                                       | in de Cumplidos<br>a                                                   | De                           | serción<br>oy. Curriculares                                                                      |                       |                                                                                                    |                          |  |
| Aprobació<br>Nómina<br>Consultar                                                         | n del Pago de<br>planes de                                             |                              |                                                                                                  |                       |                                                                                                    |                          |  |

Imagen 3.

El sistema lo llevará a la Aprobación de cumplidos de Nómina, donde el Supervisor del Contrato podrá aprobar o rechazar los cumplidos previamente aprobados por los Coordinadores. (Imagen 4)

| юм | BRE SUPERVISOR            | and and a    |             |              |              |              |          |
|----|---------------------------|--------------|-------------|--------------|--------------|--------------|----------|
|    | PROYECTO CURM.            | DOCUMENTO AZ | NOMBRE PROF | NÚMERO VINC* | MES SOLICITU | AÑO SOLICITU | ACCIONES |
|    | INGENIERIA DE<br>SISTEMAS | -            |             | DVE369       | 10           | 2017         | ~×       |
|    | INGENIERIA DE<br>SISTEMAS |              |             | DVE369       | 11           | 2017         | ~×       |
|    | INGENIERIA DE<br>SISTEMAS | 11 11        | 1000        | DVE341       | 2            | 2017         | × ×      |

# ADDODACIÓN DOCUMENTOS NÓMINA

Imagen 4.

El sistema le mostrará una tabla con los docentes que han enviado el cumplido y que fueron validados por los Coordinadores. Allí verá la siguiente información:

- Proyecto curricular -
- Documento -

| UNIVERSIDED DISTRICT. | INSTRUCTIVO PARA LA APROBACIÓN DE<br>CUMPLIDOS DE NÓMINA Y APROBACIÓN<br>DEL PAGO POR DECANATURA EN EL<br>SISTEMA DE GESTIÓN ACADÉMICA | Código:              |                                |
|-----------------------|----------------------------------------------------------------------------------------------------|----------------------|--------------------------------|
|                       | Macroproceso: Gestión Administrativa y<br>Contractual                                                                                  | Versión: 02          | OFICINA ASESORA<br>DE SISTEMAS |
|                       | Proceso: de Apoyo                                                                                                    | Fecha de Aprobación: |                                |

- Nombre del profesor
- Número Vinculación
- Mes Solicitud
- Año Solicitud
- Acciones

#### 5.1.1. Acciones

En la última casilla, (imagen 5), podrá aprobar o rechazar el cumplido, como se indica a continuación. Este campo se encuentra al final de la tabla donde está dispuesta la información relacionada con la vinculación del docente.

| юм | BRE SUPERVISOR            | and manual  |             | 1            |              |                |          |
|----|---------------------------|-------------|-------------|--------------|--------------|----------------|----------|
|    | PROYECTO CURX.            | DOCUMENTO A | NOMBRE PROF | NÚMERO VINC* | MES SOLICITU | AÑO SOLICITU." | ACCIONES |
| ~  | INGENIERIA DE<br>SISTEMAS | 1.000       |             | DVE369       | 10           | 2017           | ~×       |
| 4  | INGENIERIA DE<br>SISTEMAS |             |             | DVE369       | 11           | 2017           | ~×       |
| 4  | INGENIERIA DE<br>SISTEMAS |             | 1000        | DVE341       | 2            | 2017           | ≺×       |

Imagen 5.

#### 5.1.1.1. Aprobación

Para la aprobación de los cumplidos haga clic en el primer ícono, indicado a continuación. (Imagen 6)

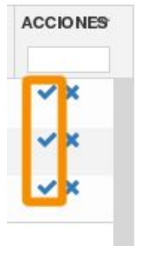

Imagen 6.

Enseguida el aplicativo le mostrará el siguiente aviso de confirmación. (Imagen 7)

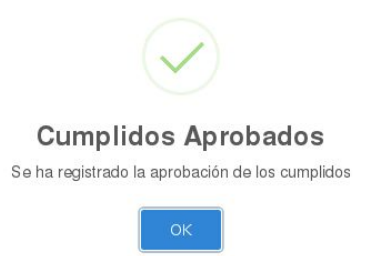

| a characteristic      | INSTRUCTIVO PARA LA APROBACIÓN DE<br>CUMPLIDOS DE NÓMINA Y APROBACIÓN<br>DEL PAGO POR DECANATURA EN EL<br>SISTEMA DE GESTIÓN ACADÉMICA | Código:              |                                |
|-----------------------|----------------------------------------------------------------------------------------------------|----------------------|--------------------------------|
| HUNCEOTIOSE DE CALDAS | Macroproceso: Gestión Administrativa y<br>Contractual                                                                                  | Versión: 02          | OFICINA ASESORA<br>DE SISTEMAS |
|                       | Proceso: de Apoyo                                                                                                    | Fecha de Aprobación: |                                |

#### 5.2.1.1.1. Aprobación masiva

Para realizar la aprobación masiva de los cumplidos, vaya a la tabla donde se aprueban o rechazan los cumplidos. (Imagen 8)

| × | PROYECTO CURX.            | DOCUMENTO A | NOMBRE PROF                                                                                                    | NÚMERO VINCY | MES SOLICITU | AÑO SOLICITU.:: | ACCIONE |
|---|---------------------------|-------------|----------------------------------------------------------------------------------------------------|--------------|--------------|-----------------|---------|
| e | INGENIERIA DE<br>SISTEMAS |             |                                                                                                    | DVE369       | 3            | 2017            | ~×      |
| e | INGENIERIA DE<br>SISTEMAS |             | State of the local division of the local division of the local div | DVE369       | 7            | 2017            | ××.     |
| ø | INGENIERIA DE<br>SISTEMAS | 1.000       | and the seat                                                                                                    | DVE369       | 8            | 2017            | × ×     |
| e | INGENIERIA DE<br>SISTEMAS | 1.000       | -                                                                                                    | DVE341       | 1            | 2017            | ~×      |
| e | INGENIERIA DE<br>SISTEMAS |             | 1.0.1                                                                                                    | DVE341       | 12           | 2017            | × ×     |

### APROBACIÓN CUMPLIDOS

lmagen 8.

Si va a seleccionar varias, pero no todas las solicitudes de aprobación, haga clic en los check que se encuentran al lado de cada cumplido a aprobar. (Imagen 9)

| NOM | BRE SUPERVISOR            |              |                | -           |              |                |          |
|-----|---------------------------|--------------|----------------|-------------|--------------|----------------|----------|
| ~   | PROYECTO CURM.            | DOCUMENTO AZ | NOMBRE PROF    | NÚMERO VINC | MES SOLICITU | AÑO SOLICITU.X | ACCIONES |
|     | INGENIERIA DE             |              |                | DVE369      | 3            | 2017           | ××       |
| ~   | SISTEMAS                  |              | and the second | DVE369      | 7            | 2017           | ~×       |
| ~   | INGENIERIA DE<br>SISTEMAS |              | -              | DVE369      | 8            | 2017           | ~×       |
| ~   | INGENIERIA DE<br>SISTEMAS |              |                | DVE341      | 1            | 2017           | ~×       |
| ~   | INGENIERIA DE<br>SISTEMAS |              |                | DVE341      | 12           | 2017           | ~×       |

Imagen 9.

Si va a aprobar todos los cumplidos, haga clic en el check indicado a continuación. (Imagen 10)

|                                                 | INSTRUCTIVO PARA LA APROBACIÓN DE<br>CUMPLIDOS DE NÓMINA Y APROBACIÓN<br>DEL PAGO POR DECANATURA EN EL | Código:              | <b>N</b>                       |
|-------------------------------------------------|----------------------------------------------------------------------------------------------------|----------------------|--------------------------------|
| UNIVERSIDAD DISTRITUL<br>PRANCECO DEL DE CALONS | Macroproceso: Gestión Administrativa y<br>Contractual                                                  | Versión: 02          | OFICINA ASESORA<br>DE SISTEMAS |
|                                                 | Proceso: de Apoyo                                                                                      | Fecha de Aprobación: |                                |

| NO | MB | RE | SU | PEF | 2VI | ISO | B   |
|----|----|----|----|-----|-----|-----|-----|
|    | me |    |    |     |     |     | ••• |

| - | PROYECTO CURX.            | DOCUMENTO AZ | NOMBRE PROF  | NÚMERO VINC | MES SOLICITU | AÑO SOLICITU.:: | ACCIONES |
|---|---------------------------|--------------|--------------|-------------|--------------|-----------------|----------|
| ~ | INGENIERIA DE<br>SISTEMAS | -            | Sugar Street | DVE369      | 3            | 2017            | ~×       |
| ~ | INGENIERIA DE<br>SISTEMAS | 10000        | and desired  | DVE369      | 7            | 2017            | ××.      |
| ~ | INGENIERIA DE<br>SISTEMAS | -            | and division | DVE369      | 8            | 2017            | ~×       |
| ~ | INGENIERIA DE<br>SISTEMAS |              | -            | DVE341      | 1            | 2017            | ~×       |
| ~ | INGENIERIA DE<br>SISTEMAS |              |              | DVE341      | 12           | 2017            | ~×       |

Imagen 10.

Para aprobarlos, vaya al final de la tabla y ubique el siguiente botón. (Imagen 11)

| ~   | PROYECTO CURM.            | DOCUMENTO AZ | NOMBRE PROF | NÚMERO VINC | MES SOLICITU | AÑO SOLICITU.X | ACCIONES              |
|-----|---------------------------|--------------|-------------|-------------|--------------|----------------|-----------------------|
| ~   | INGENIERIA DE             |              |             | DVE369      | 3            | 2017           | ××                    |
| ~   | INGENIERIA DE<br>SISTEMAS |              | -           | DVE369      | 7            | 2017           | <ul><li>✓ ×</li></ul> |
| ~   | INGENIERIA DE<br>SISTEMAS | -            |             | DVE369      | 8            | 2017           | √×.                   |
| ~   | INGENIERIA DE<br>SISTEMAS |              |             | DVE341      | 1            | 2017           | ××                    |
| ~   | INGENIERIA DE<br>SISTEMAS |              |             | DVE341      | 12           | 2017           | × ×                   |
|     | SISTEMAS                  |              |             |             |              |                |                       |
|     |                           |              |             |             |              |                |                       |
|     |                           |              |             |             |              |                |                       |
|     |                           |              |             |             |              |                |                       |
|     |                           |              |             |             |              |                |                       |
|     | _                         |              |             |             |              |                |                       |
| Apr | obar                      |              |             |             |              |                |                       |

#### Imagen 11.

El aplicativo generará un aviso de confirmación (imagen 12-A), al aceptar, se realizará la aprobación masiva y se confirmará la acción. (Imagen 12-B)

| ()                                                         |  |  |  |  |  |  |  |
|------------------------------------------------------------|--|--|--|--|--|--|--|
| ¿Está seguro(a) de aprobar<br>varias solicitudes a la vez? |  |  |  |  |  |  |  |
| Aceptar Cancelar                                           |  |  |  |  |  |  |  |
| Imagan 12 A                                                |  |  |  |  |  |  |  |

|                          | INSTRUCTIVO PARA LA APROBACIÓN DE<br>CUMPLIDOS DE NÓMINA Y APROBACIÓN<br>DEL PAGO POR DECANATURA EN EL<br>SISTEMA DE GESTIÓN ACADÉMICA | Código:              |                                |
|--------------------------|----------------------------------------------------------------------------------------------------|----------------------|--------------------------------|
| PRANCESCO IOSÉ DE CALDAS | Macroproceso: Gestión Administrativa y<br>Contractual                                                                                  | Versión: 02          | OFICINA ASESORA<br>DE SISTEMAS |
|                          | Proceso: de Apoyo                                                                                                    | Fecha de Aprobación: |                                |

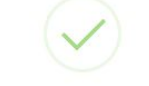

#### Solicitudes Aprobadas

Se han aprobado las solicitudes seleccionadas

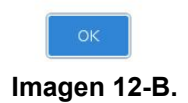

#### 5.1.1.2. Rechazar

Ahora, si el cumplido no es aprobado, se hará el rechazo del mismo. Para ello haga clic en el último ícono del campo Acciones. (Imagen 13)

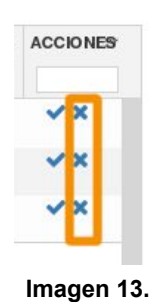

Al hacer clic el sistema generará un aviso donde confirmará el Rechazo. (Imagen 14)

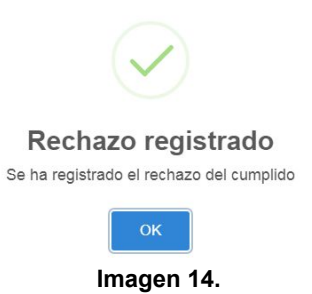

|                          | INSTRUCTIVO PARA LA APROBACIÓN DE<br>CUMPLIDOS DE NÓMINA Y APROBACIÓN<br>DEL PAGO POR DECANATURA EN EL<br>SISTEMA DE GESTIÓN ACADÉMICA | Código:              |                                |
|--------------------------|----------------------------------------------------------------------------------------------------|----------------------|--------------------------------|
| FRANCISCO INSÉ DE CALDAS | Macroproceso: Gestión Administrativa y<br>Contractual                                                                                  | Versión: 02          | OFICINA ASESORA<br>DE SISTEMAS |
|                          | Proceso: de Apoyo                                                                                                    | Fecha de Aprobación: |                                |

#### 5.2. Aprobación Pago

Ahora, para realizar la aprobación del pago, haga clic en Decano y elija Aprobación de Pago de Nómina. (Imagen 15)

| Docente + Funcionario +                                                                                                    | Decano Biblioteca - Reportes -                                                                       | Documentos - Software Lice                                                                                   | enciado <del>-</del>     |
|----------------------------------------------------------------------------------------------------|----------------------------------------------------------------------------------------------------|----------------------------------------------------------------------------------------------------|--------------------------|
| Estudiantes<br>Consultar Monitorías y<br>Matrículas de Honor<br>Estudiantes Activos<br>Historia académica<br>Histórico recibos de pagos | Coordinadores<br>Cambio de Coordinador<br>Cierre Semestre<br>Coordinadores<br>Evaluación Coordinador | Plan de Estudios<br>Consultar Plan de Estudio<br>Horarios<br>Disponibilidad de cupos<br>Ocupación de Salones | Notas<br>Notas digitadas |
| Docentes<br>Aprobación de Cumplidos<br>de Nómina<br>Aprobación del Pago de<br>Nómina                                                    | Estadísticas<br>Deserción<br>Proy. Curriculares                                                      |                                                                                                    |                          |
| Consultar planes de<br>trabajo                                                                                                    |                                                                                                    |                                                                                                    |                          |

Imagen 15.

Al hacer clic el sistema lo llevará a la Aprobación del Pago. (Imagen 16)

| APROBACIÓN PAGO |                           |              |                   |             |                  |                 |          |
|-----------------|---------------------------|--------------|-------------------|-------------|------------------|-----------------|----------|
| NC              | MBRE ORDENADOR            | DEL GASTO    |                   |             |                  |                 |          |
|                 |                           |              |                   |             |                  |                 |          |
| MES             |                           | AÑO          |                   | -           |                  |                 |          |
|                 | Seleccione el mes o       | de 🚽Seleo    | ccione el año del | GENERAR     | CERTIFICADO DE C |                 |          |
|                 | PROYECTO CURX.            | DOCUMENTO AZ | NOMBRE PROF:      | NÚMERO VINC | MES SOLICITU     | AÑO SOLICITU.:: | ACCIONES |
|                 | INGENIERIA DE<br>SISTEMAS |              |                   | DVE369      | 10               | 2017            | ~×       |
|                 | INGENIERIA DE<br>SISTEMAS |              |                   | DVE341      | 1                | 2018            | ~×       |
|                 | INGENIERIA DE<br>SISTEMAS |              | -                 | DVE341      | 2                | 2018            | ~×       |

Imagen 16.

En esta tabla encontrará:

- Proyecto curricular
- Documento
- Nombre del profesor
- Número Vinculación
- Mes Solicitud
- Año Solicitud
- Acciones

#### 5.2.1. Acciones

En este campo podrá Aprobar o Rechazar el pago como se indica a continuación. (Imagen 17)

| UNIVERSIAND DISTRICT. | INSTRUCTIVO PARA LA APROBACIÓN DE<br>CUMPLIDOS DE NÓMINA Y APROBACIÓN<br>DEL PAGO POR DECANATURA EN EL<br>SISTEMA DE GESTIÓN ACADÉMICA | Código:              |                                |
|-----------------------|----------------------------------------------------------------------------------------------------|----------------------|--------------------------------|
|                       | Macroproceso: Gestión Administrativa y<br>Contractual                                                                                  | Versión: 02          | OFICINA ASESORA<br>DE SISTEMAS |
|                       | Proceso: de Apoyo                                                                                                    | Fecha de Aprobación: |                                |

NOMBRE ORDENADOR DEL GASTO

| MES          |                           | AÑO         |                                                                                                    |             |                  |                 |          |
|--------------|---------------------------|-------------|----------------------------------------------------------------------------------------------------|-------------|------------------|-----------------|----------|
| <u> 1999</u> | Seleccione el mes d       | e 🔹         | ccione el año del                                                                                                    | GENERAR     | CERTIFICADO DE C |                 |          |
|              | PROYECTO CURM.            | DOCUMENTO A | NOMBRE PROF                                                                                                    | NÚMERO VINC | MES SOLICITU     | AÑO SOLICITU.:. | ACCIONES |
|              | INGENIERIA DE<br>SISTEMAS | 1 mm m 1    | States of the local division of the local division of the local di | DVE369      | .10              | 2017            | ~×       |
|              | INGENIERIA DE<br>SISTEMAS | 1000        | 1000                                                                                                    | DVE341      | 1                | 2018            | ~×       |
|              | INGENIERIA DE<br>SISTEMAS |             | 1000                                                                                                    | DVE341      | 2                | 2018            | √×.      |

Imagen 17.

#### 5.2.1.1. Aprobar Pago

Al hacer clic en el primer (cono (imagen 18), el sistema le mostrará un aviso confirmando la aprobación. (Imagen 19)

| ACCIONES                                |
|-----------------------------------------|
| ×                                       |
| Imagen 18.                              |
| $\checkmark$                            |
| Pago aprobado                           |
| Se ha registrado la aprobación del pago |
| ок                                      |
| Imagen 19.                              |

#### 5.2.1.1.1. Aprobación masiva

Para realizar la aprobación masiva de los pagos, vaya a la tabla donde se aprueban o rechazan los cumplidos. Si va a seleccionar varias, pero no todas las solicitudes de aprobación, haga clic en los check que se encuentran al lado de cada cumplido a aprobar. (Imagen 20)

|                        | INSTRUCTIVO PARA LA APROBACIÓN DE<br>CUMPLIDOS DE NÓMINA Y APROBACIÓN<br>DEL PAGO POR DECANATURA EN EL<br>SISTEMA DE GESTIÓN ACADÉMICA | Código:              |                                |
|------------------------|----------------------------------------------------------------------------------------------------|----------------------|--------------------------------|
| PRANCING KST DE CALDAS | Macroproceso: Gestión Administrativa y<br>Contractual                                                                                  | Versión: 02          | OFICINA ASESORA<br>DE SISTEMAS |
|                        | Proceso: de Apoyo                                                                                                    | Fecha de Aprobación: |                                |

|     | PROYECTO CURM.                             | DOCUMENTO AŽ | NOMBRE PROFM.                                                                                                    | NÚMERO VINCY     | MES SOLICITU | AÑO SOLICITU.X | ACCIONES |
|-----|--------------------------------------------|--------------|----------------------------------------------------------------------------------------------------|------------------|--------------|----------------|----------|
| ×   | INGENIERIA DE<br>SISTEMAS                  |              |                                                                                                    | DVE369           | 3            | 2017           | ~×       |
| * > | INGENIERIA DE<br>SISTEMAS<br>INGENIERIA DE | a second a   | 1.00                                                                                                    | DVE369<br>DVE369 | 7            | 2017<br>2017   | VX<br>VX |
| ×.  | SISTEMAS<br>INGENIERIA DE<br>SISTEMAS      |              | -                                                                                                    | DVE341           | 1            | 2017           | ~×       |
| ~   | INGENIERIA DE<br>SISTEMAS                  | 1            | and the second second s | DVE341           | 12           | 2017           | ~×       |

Imagen 20.

Si va a aprobar todos los cumplidos, haga clic en el check indicado a continuación. (Imagen 21)

| OM | BRE SUPERVISOR            |              |                                                                                                    |              |              |                 |          |  |
|----|---------------------------|--------------|----------------------------------------------------------------------------------------------------|--------------|--------------|-----------------|----------|--|
| ~  | PROYECTO CURX.            | DOCUMENTO AZ | NOMBRE PROF                                                                                                    | NÚMERO VINCY | MES SOLICITU | AÑO SOLICITU.:: | ACCIONES |  |
| -  | INGENIERIA DE<br>SISTEMAS | -            | States of the local division of the local division of the local di | DVE369       | 3            | 2017            | ~×       |  |
|    | INGENIERIA DE<br>SISTEMAS | 1.000        | and distant                                                                                                    | DVE369       | 7            | 2017            | ~×       |  |
| 1  | INGENIERIA DE<br>SISTEMAS | 1.00000000   | and different                                                                                                    | DVE369       | 8            | 2017            | ~×       |  |
| 1  | INGENIERIA DE<br>SISTEMAS |              | -                                                                                                    | DVE341       | 1            | 2017            | ~×       |  |
| 1  | INGENIERIA DE<br>SISTEMAS |              | -                                                                                                    | DVE341       | 12           | 2017            | ××.      |  |

Imagen 21.

Para aprobarlos, vaya al final de la tabla y ubique el siguiente botón. (Imagen 22)

| ~   | PROYECTO CURX.                                         | DOCUMENTO AZ                                                                                                    | NOMBRE PROF   | NÚMERO VINC      | MES SOLICITU | AÑO SOLICITU.:: | ACCIONES |
|-----|--------------------------------------------------------|----------------------------------------------------------------------------------------------------|---------------|------------------|--------------|-----------------|----------|
| * * | INGENIERIA DE<br>SISTEMAS<br>INGENIERIA DE<br>SISTEMAS |                                                                                                    | 푶             | DVE369<br>DVE369 | 3            | 2017<br>2017    | √×<br>√× |
| ~   | INGENIERIA DE                                          | and the second second s |               | DVE369           | 8            | 2017            | ≺×       |
| ~   | INGENIERIA DE<br>SISTEMAS                              | -                                                                                                    |               | DVE341           | 1            | 2017            | √×       |
| ~   | INGENIERIA DE<br>SISTEMAS                              |                                                                                                    | in the second | DVE341           | 12           | 2017            | ~×       |
|     |                                                        |                                                                                                    |               |                  |              |                 |          |
|     |                                                        |                                                                                                    |               |                  |              |                 |          |
|     |                                                        |                                                                                                    |               |                  |              |                 |          |
|     |                                                        |                                                                                                    |               |                  |              |                 |          |
| Apr | obar                                                   |                                                                                                    |               |                  |              |                 |          |

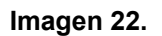

|                           | INSTRUCTIVO PARA LA APROBACIÓN DE<br>CUMPLIDOS DE NÓMINA Y APROBACIÓN<br>DEL PAGO POR DECANATURA EN EL<br>SISTEMA DE GESTIÓN ACADÉMICA | Código:              | 0                              |
|---------------------------|----------------------------------------------------------------------------------------------------|----------------------|--------------------------------|
| PRANCESCO KOSE DE CALLAAS | Macroproceso: Gestión Administrativa y<br>Contractual                                                                                  | Versión: 02          | OFICINA ASESORA<br>DE SISTEMAS |
|                           | Proceso: de Apoyo                                                                                                    | Fecha de Aprobación: |                                |

El aplicativo generará un aviso de confirmación (imagen 23-A), al aceptar, se realizará la aprobación masiva y se confirmará la acción. (Imagen 23-B)

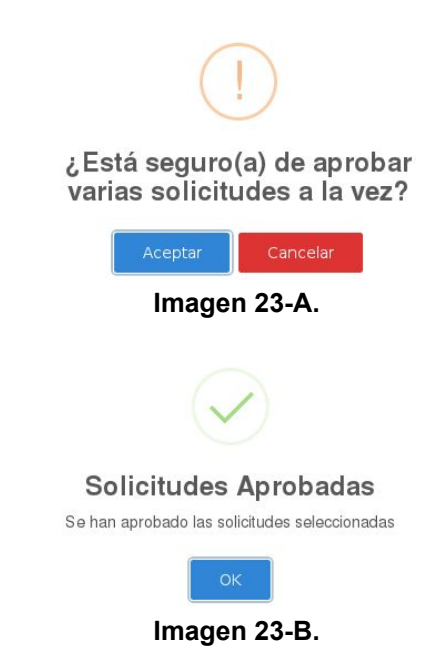

#### 5.2.1.2. Rechazar pago

Para rechazar el pago, haga clic en el último ícono del campo Acciones, el cual se muestra a continuación. (Imagen 24)

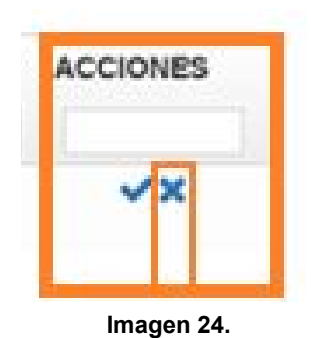

C C

Al hacer clic en este ícono el sistema le mostrará un aviso donde confirma el rechazo de la orden de pago. (Imagen 25)

| E Al                     | INSTRUCTIVO PARA LA APROBACIÓN DE<br>CUMPLIDOS DE NÓMINA Y APROBACIÓN<br>DEL PAGO POR DECANATURA EN EL<br>SISTEMA DE GESTIÓN ACADÉMICA | Código:              |                                |
|--------------------------|----------------------------------------------------------------------------------------------------|----------------------|--------------------------------|
| PRANCESCO 105E DE CALDAS | Macroproceso: Gestión Administrativa y<br>Contractual                                                                                  | Versión: 02          | OFICINA ASESORA<br>DE SISTEMAS |
|                          | Proceso: de Apoyo                                                                                                    | Fecha de Aprobación: |                                |

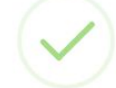

#### Pago rechazado

Se ha registrado el rechazo del pago

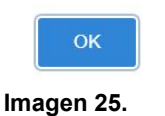

#### 5.1.2. Generar Certificado de Cumplido para pago

Para realizar la generación del certificado, ubique los campos de la parte superior de la tabla. (Imagen 26)

|                 | APRO                        | DBACIÓN PAGO             |
|-----------------|-----------------------------|--------------------------|
| NO MBRE ORDENA  | DOR DEL GASTO               |                          |
| MES             | AÑO                         |                          |
| Seleccione el r | nes de 🔹 🛛Seleccione el año | GENERAR CERTIFICADO DE C |

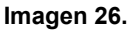

Allí, ingrese el mes y el año del certificado a generar. Cuando haya definido la fecha, haga clic en el botón "Generar Certificado" y el aplicativo generará un archivo en formato PDF donde podrá ver el certificado de los cumplidos para pago, y las personas que no cumplieron con los requisitos para el mismo. (Imagen 27)

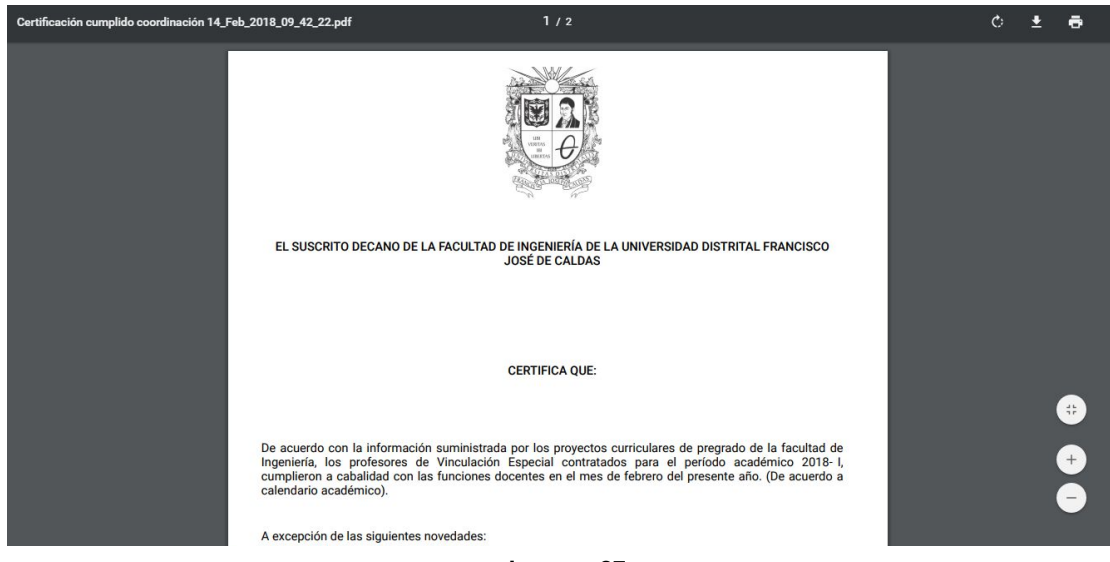

Imagen 27.